# 1. 設置後の設定

TSD-RUSD200T ダイレクト接続
 ①アプリのインストールとカメラの接続
 ②タイムゾーンの設定
 ③パスワードの設定
 2.夜間モードの切替

2. 録画データの再生

1.スマートホンでの再生

2.パソコンでの再生
①SD カードの取り出し
②パソコンでの録画データ再生
③SD カードの挿入

### 1-1-① アプリのインストールとカメラの接続

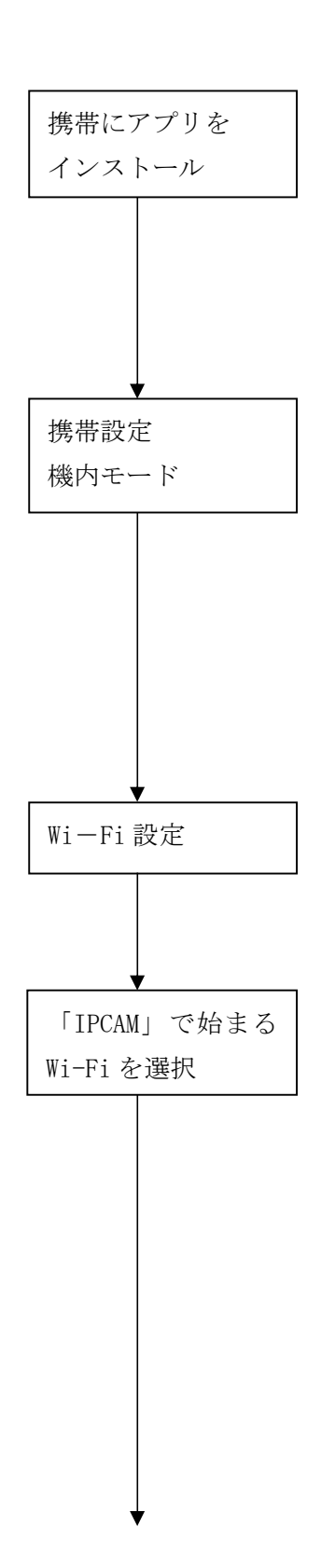

•

Google Play より専用アプリ「CamHi」を 検索しインストールします。

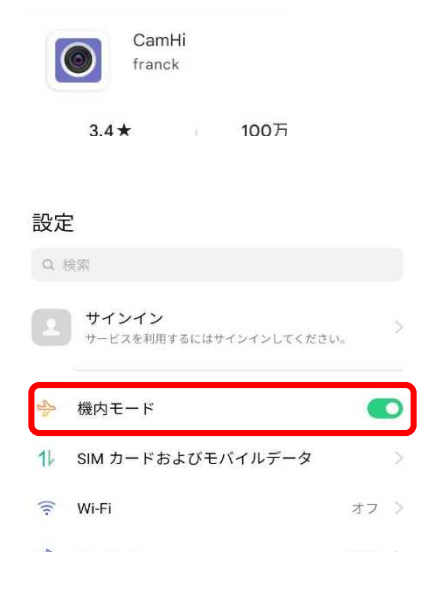

起動しているカメラ周辺にて、スマートホンより Wi-Fi 設定を表示する。

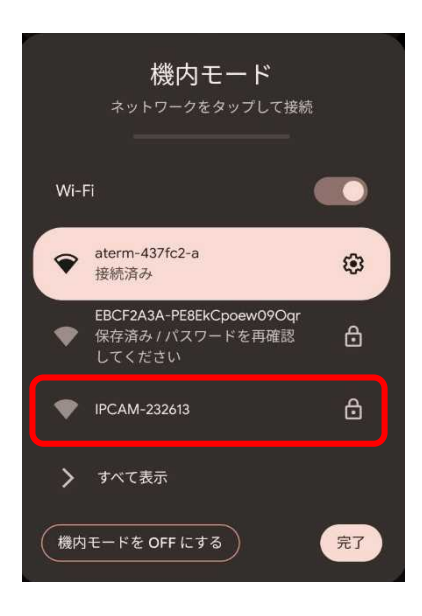

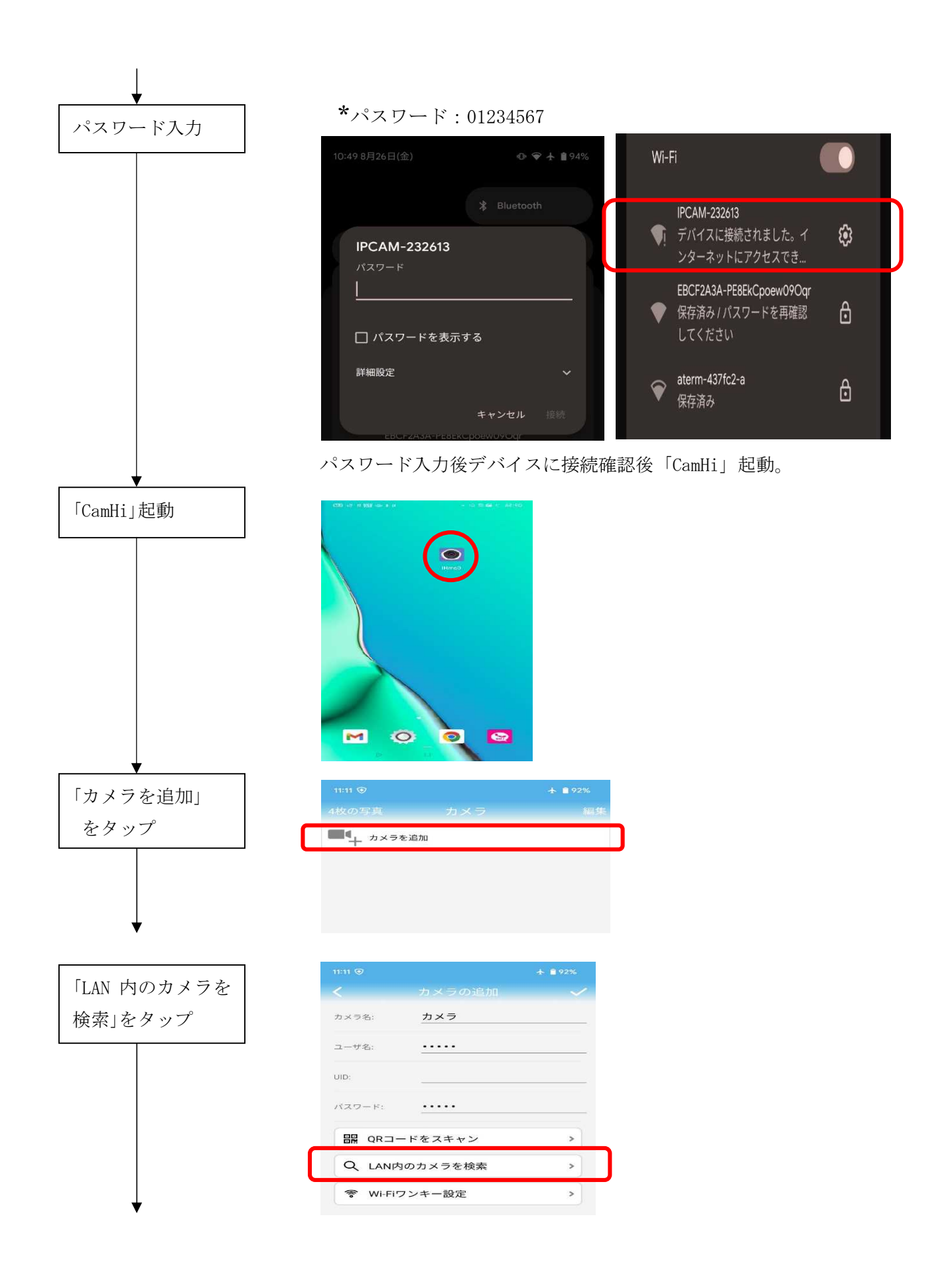

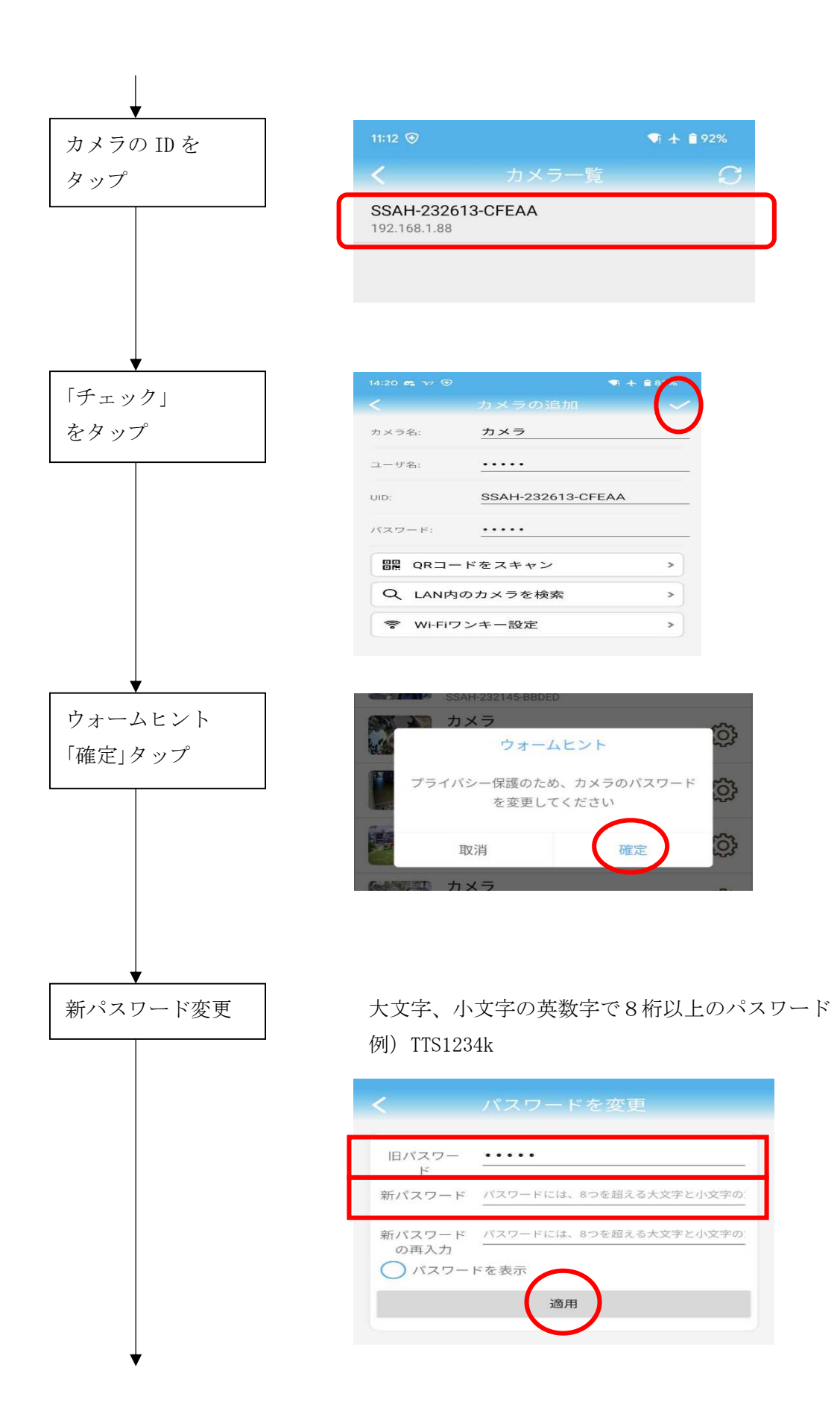

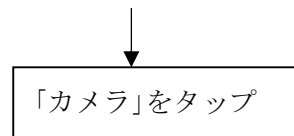

パスワード設定が完了すると、カメラリストに戻りますの で、カメラの表示が「接続済」になるのを待ってから、 カ メラを再度タップします。

| 4枚の写真     | カメラ                             | 編集                        |
|-----------|---------------------------------|---------------------------|
| ■↓ カメラを追加 |                                 |                           |
| Ó         | カメラ<br>接続済<br>SSAH-232613-CFEAA | $\langle \hat{O} \rangle$ |
|           |                                 |                           |

1-1-2 タイムゾーンの設定

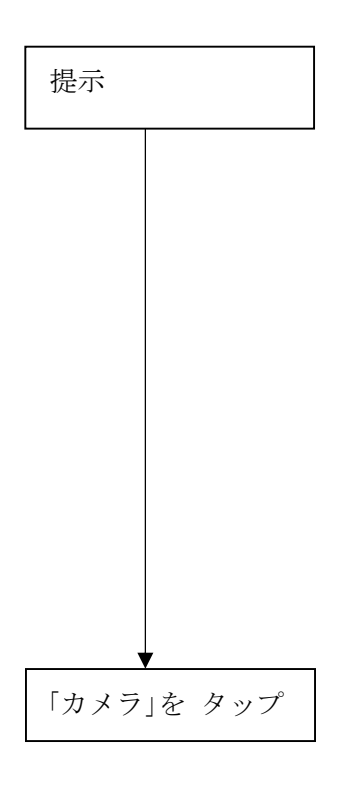

時間を設定する場合、ウォームヒント「確定」タップ後、 同期と保存をタップし「 < 」をタップ

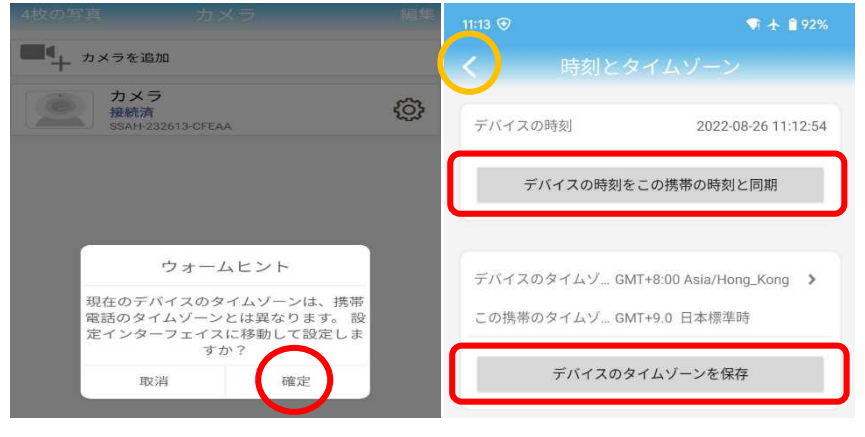

設定しない場合、「取消」をタップ。

カメラリストに戻りますのでカメラを再度タップします。 カメラの画像がスマートフォンの画面に表示されます。

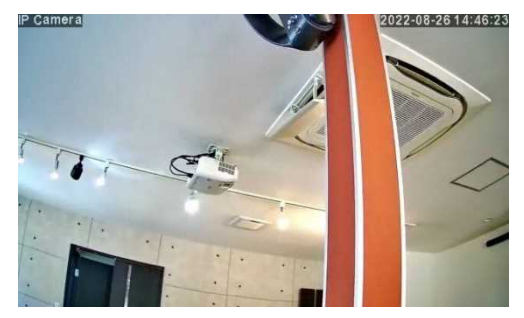

#### 1-2 夜間モードの切替

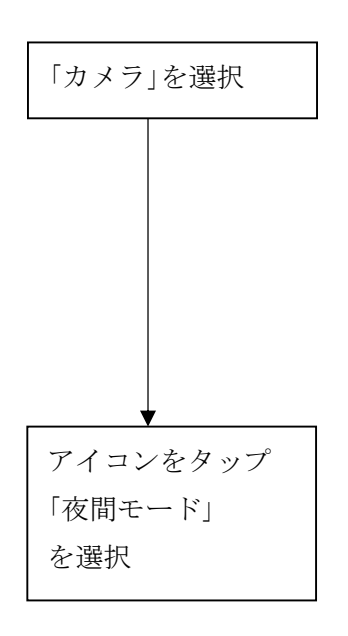

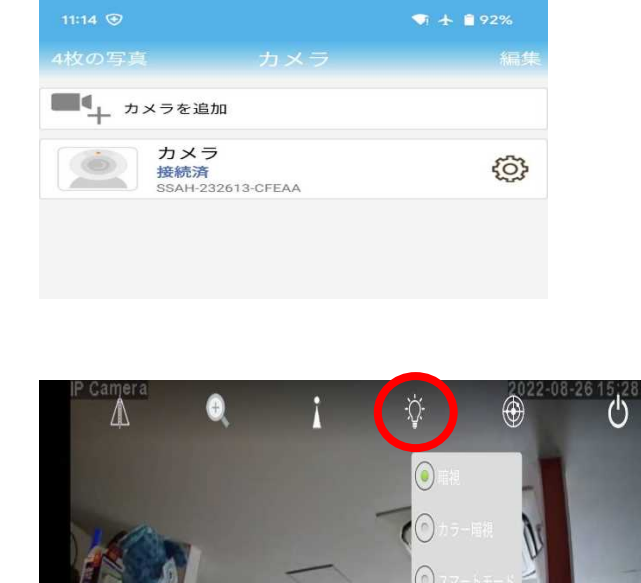

0

111

### 設置場所に応じ切り替えてください。

- 暗視
- :赤外線あり(初期設定)
- カラー暗視 : 赤外線なし(推奨)少しでも明かりがあるときに 選択ください。
- スマートモード :まったく明かりがない時に選択下さい。

#### 2-1 スマートホンでの再生

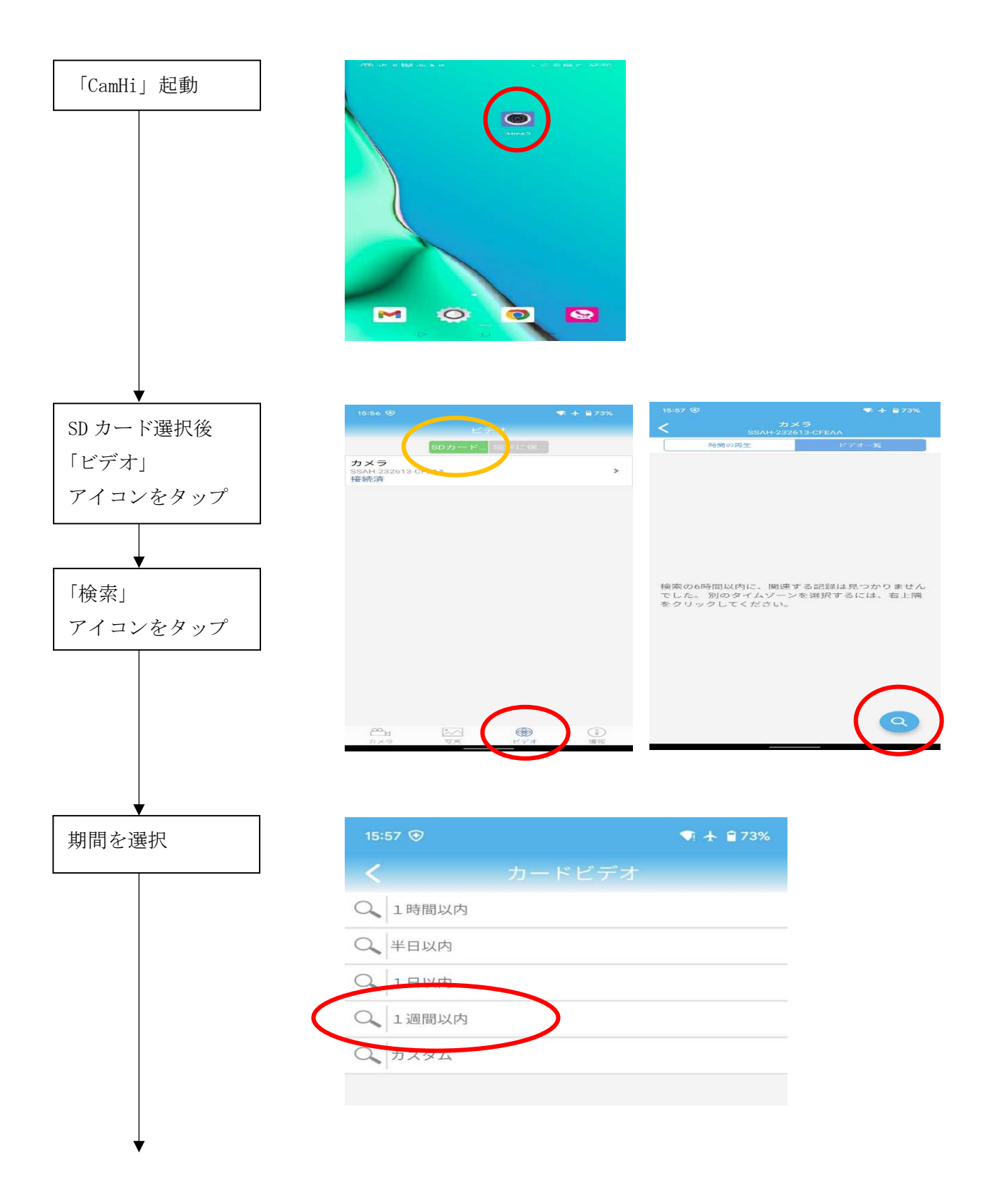

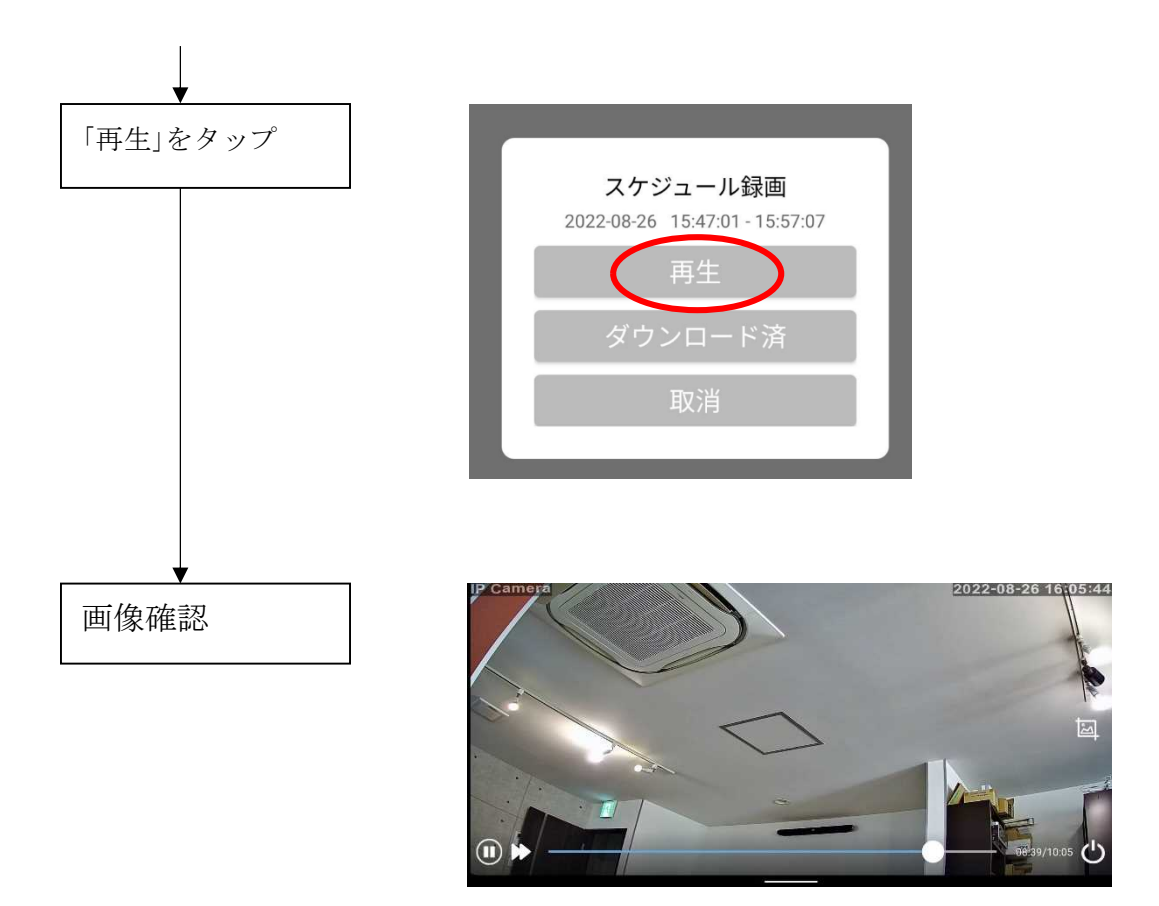

## 2-2-2 パソコンでの録画データ再生

取説を参照ください。

2-2-①SDカードの取り出し

取り出しの図解(挿入時は逆)手順

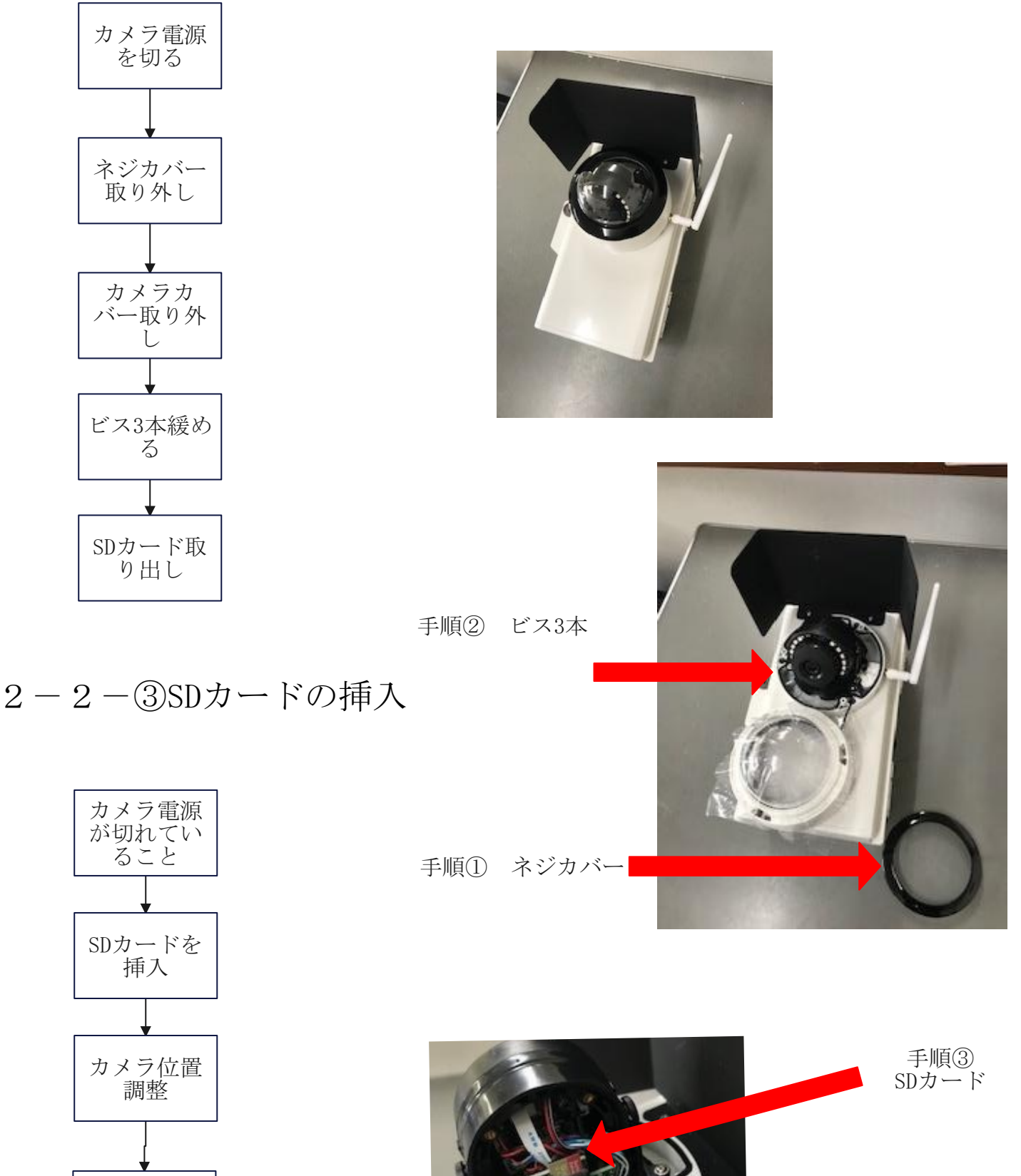

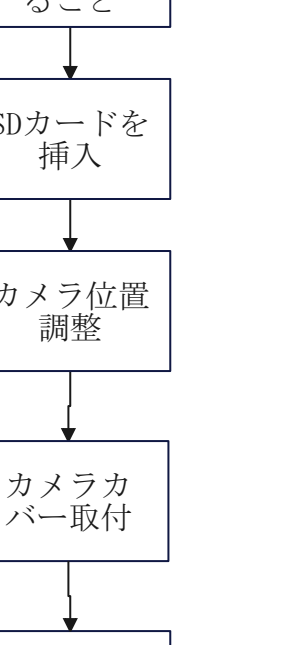

ネジカバー 取付